## Inserimento del logo "La qualità non è in svendita" nella firma di posta elettronica

### DUE ISTRUZIONI ESEMPLIFICATIVE

# A.Utilizzo di un account sul web (esempio con gmail):

| architettibologna                                                        | news agenda servizi commissioni istituzione contatti linka                                                                                                    |
|--------------------------------------------------------------------------|----------------------------------------------------------------------------------------------------|
| ultime notizie •<br>primo piano •                                        | E IN SVENDITA                                                                                                    |
| 06.12.<br>Camp<br>L'Ordi<br>perva<br>alle pr                             | 2011<br>vagna "Dignità per la professione: la Qualità non è in svendita"<br>ne degli Architetti di Bologna, individua nella deriva falso-liberista che in questi giorni sta<br>dendo le cronache economiche del nostro paese, uno strutturato e deliberato attacco<br>rofessioni liberali.                                                                                                    |
| E' in econo<br>grand<br>Non p<br>mews<br>diatro<br>dall'ordine •         | atto una campagna, preordinata e mistificatoria, delle forze politiche ed<br>miche, tendente a creare nell'opinione pubblica la falsa convinzione della condizione di<br>e privilegio cui noi godremmo.<br>assa giorno senza che venga veicolato il messaggio che liberalizzare le professioni sia<br>ei modi con cui risollevare le sorti economiche del nostro Paese: si sostiene che noi<br>mo delle barriere all'esercizio professionale, che siamo corporativi, che ci nascondiamo<br>vecchie norme ormai superate, retaggio di un passato ormai obsoleto, ed in ultimo che<br>te di versamenti irrisori presso la nostra cassa di previdenza, godiamo di chissà quali<br>oni, ponendoci in una posizione di assoluto privilegio rispetto al corpo sociale degli altri |
| dal consiglio nazionale •                                                | itori.                                                                                                    |
| a comuni, provincia e regione • Quest<br>la nos<br>di sca                | ta situazione è aggravata dal comportamento dei colleghi che vogliono far diventare<br>tra professione, prettamente intellettuale, creativa, di talento e di innovazione, un bene<br>mbio come un qualsiasi oggetto, acquistabile on-line per poche decine di euro.                                                                                                    |
| convegni e seminari • Da og<br>mostre, eventi e varie • aderi<br>dell'in | gi apriamo una <b>campagna di contro-informazione</b> , per chiarire il nostro punto di<br>non solo con i colleghi ma con tutta la società civile, con l'invito, a quanti vorranno, ad<br><b>re</b> pubblicando sui propri progetti, documenti, siti web e comunicazioni, il logo<br>ziativa.                                                                                                    |
| convenzioni •<br>In alle<br>dell'O<br>libera                             | egato sono scaricabili alcuni documenti di approfondimento prodotti dal Consiglio<br>rdine, di cui potrete dare diffusione, tra cui <b>importanti domande e risposte sulla</b><br><b>a professione</b> e per non perdersi d'animo, un <u>video</u> sull'argomento.                                                                                                    |
| > Let                                                                    | ttera del Presidente odf                                                                                                    |
| > Co                                                                     | municato stampa dal Consiglio pdf                                                                                                    |
| > FA                                                                     | Q:sulla libera professione pdf                                                                                                    |
| > Lo                                                                     | goQNS png                                                                                                    |
| > Lo                                                                     | goQNS.JPG JPG                                                                                                    |
|                                                                          |                                                                                                    |

a.1) Scegliete il formato dell'immagine (LogoQNS.png o LogoQNS.jpg) presente nel sito *www.archibo.it* e copiate il relativo URL (indirizzo web presente nella barra degli indirizzi) cui la pagina vi rimanda ovvero uno dei due seguenti:

### http://www.archibo.it/multimedia/news/documenti/timbro-QNS.png

### http://www.archibo.it/multimedia/news/documenti/timbro-QNS.JPG

a.2) Dal menu IMPOSTAZIONI scorrete fino alla sezione FIRMA e incollate nella finestra l'indirizzo web (URL) ed eventualmente anche il link del sito dell'ordine:

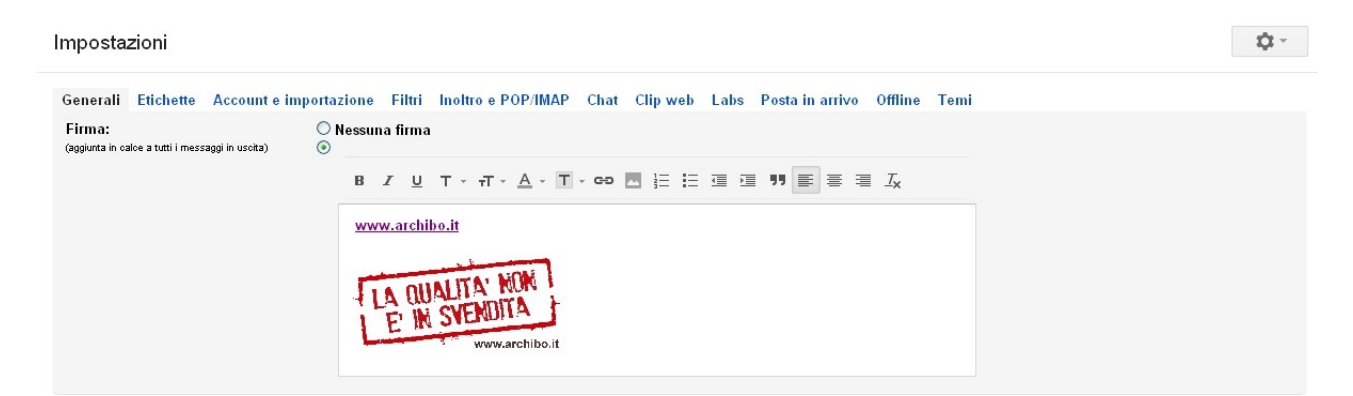

a.3) Se le dimensioni originali dell'immagine dovessero risultare troppo grandi sarà sufficiente cliccare una sola volta sull'immagine affinché possiate sceglierne la grandezza (consigliata: MEDIO):

| Impostazioni                                               |                                                                                       | \$ × |
|------------------------------------------------------------|---------------------------------------------------------------------------------------|------|
| Generali Etichette Account e in                            | nportazione Filtri Inoltro e POP/IMAP Chat Clip web Labs Posta in arrivo Offline Temi |      |
| Segnali di importanza per gli<br>annunci:                  | Puoi visualizzare e modificare le tue preferenze qui.                                 |      |
| Firma:<br>(aggiunta in calce a tutti i messaggi in uscita) |                                                                                       |      |
|                                                            | www.archibo.it                                                                        |      |
|                                                            | Immagin@iccolo - Medio - <u>Grande</u> - <u>Dimensioni originali</u> - <u>Rimuovi</u> |      |

a.4) Scorrete fino a fondo pagina e cliccate su SALVA MODIFICHE.

## B. Utilizzo di un client di posta elettronica (esempio con Outlook Express):

- b.1) Salvate l'immagine dal sito <u>www.archibo.it</u> sul vostro pc;
- b.2) Selezionate il menu STRUMENTI e scegliete il comando OPZIONI:

| 🗐 Posta in arrivo - Outloo        | k Express                                                  |      |                 |
|-----------------------------------|------------------------------------------------------------|------|-----------------|
| File Modifica Visualizza          | Strumenti Messaggio ?                                      | _    |                 |
|                                   | Invia e ricevi 🕨                                           | L    | ( <b>#</b> -31) |
| Crea mess Rispondi                | Sincronizza tutto                                          | mina | Invia/Ricevi    |
| Visualizzazioni Mostra tutti i me | Rubrica CTRL+MAIUSC+B<br>Aggiungi il mittente alla Rubrica |      |                 |
| 🕸 Posta in arrivo                 | Regole messaggi 🔶                                          |      |                 |
| Cartelle                          | Windows Messenger                                          |      |                 |
| 🕞 Outlook Express                 | Disponibilità in linea 🔹 🕨                                 |      |                 |
| 😑 🧐 Cartelle locali               | Account                                                    |      |                 |
| Posta in arrivo (1                | Opzioni                                                    |      |                 |

b.3) Selezionate l'etichetta FIRMA e scegliete MODIFICA FIRMA -> FILE -> SFOGLIA indicando il percorso in cui è salvata l'immagine del logo:

| Generale      | Lettura                           | Conferme                                       | Invio                    | Composizione    |
|---------------|-----------------------------------|------------------------------------------------|--------------------------|-----------------|
| Firma         | Protezione                        | Contenine<br>Connes                            | sione                    | Manutenzione    |
|               | Aggiungi la firma<br>Non aggiunge | a tutti i messaggi in<br>ere la firma ai messa | uscita<br>aggi di rispos | ta e di inoltro |
| Firma F       | Firma n. 1                        | Firma predefin                                 | iita                     | Nuova           |
|               |                                   |                                                |                          | Rimuovi         |
|               |                                   |                                                |                          | Rinomina        |
| Modifica firm | na ———                            |                                                |                          | ]               |
| 01            | Sesto ×××                         |                                                |                          | Predefinita     |
| S             |                                   |                                                |                          | Avanzate        |
| 52.           |                                   |                                                |                          | ]               |

a.4) Cliccate sul tasto APPLICA -> OK.

a.5) <u>Se l'immagine non venisse caricata</u>, procedete come segue: dal menu OPZIONI selezionate l'etichetta COMPOSIZIONE; spuntate la casella POSTA ELETTRONICA presente nella sezione ELEMENTI DECORATIVI e scegliete il percorso in cui è salvata l'immagine attraverso il tasto SELEZIONA.

| Opzioni                                                                            |                                                                                                    |                                                                                                 |                                                                                 | ?                                                                                                |
|------------------------------------------------------------------------------------|----------------------------------------------------------------------------------------------------|-------------------------------------------------------------------------------------------------|---------------------------------------------------------------------------------|--------------------------------------------------------------------------------------------------|
| Firma                                                                              | Protezione                                                                                                    | e Conne                                                                                         | ssione                                                                          | Manutenzione                                                                                     |
| Generale                                                                           | Lettura                                                                                                    | Conferme                                                                                        | Invio                                                                           | Composizione                                                                                     |
| Carattere mess                                                                     | saggio ———                                                                                                    |                                                                                                 |                                                                                 |                                                                                                  |
| Posta -                                                                            | elettronica:                                                                                                    | 11 pt A                                                                                         | rial                                                                            | Carattere                                                                                        |
| News:                                                                              |                                                                                                    | 11 pt A                                                                                         | rial                                                                            | Carattere                                                                                        |
| Elementi deco<br>Utiliz<br>mess                                                    | rativi<br>za i seguenti ele<br>saggi HTML. Ve                                                                               | menti decorativi p<br>rrà utilizzato il cara                                                    | er la composiz<br>ttere dell'elem                                               | tione di nuovi<br>ento decorativo.                                                               |
| Elementi decoi<br>Utiliz<br>mess                                                   | rativi<br>za i seguenti ele<br>saggi HTML. Vei<br>sta elettronica:                                                          | menti decorativi p<br>rà utilizzato il cara<br>D:\SITO\FIRM                                     | er la composiz<br>ttere dell'elem<br>A P\firma                                  | ione di nuovi<br>ento decorativo.<br>Seleziona                                                   |
| Elementi deco<br>Utiliz<br>mess<br>V Pos                                           | rativi<br>za i seguenti ele<br>saggi HTML. Ver<br>sta elettronica:<br>ws:                                                   | menti decorativi p<br>rà utilizzato il cara<br>D:\SITO\FIRM                                     | er la composiz<br>ttere dell'elem<br>A P\firma                                  | ione di nuovi<br>ento decorativo.<br>Seleziona                                                   |
| Elementi deco<br>Utiliz<br>mess<br>V Po:                                           | rativi<br>za i seguenti ele<br>saggi HTML. Ver<br>sta elettronica:<br>ws:                                                   | menti decorativi p<br>rià utilizzato il cara<br>D:\SITO\FIRM<br>Crea nuo                        | er la composiz<br>ttere dell'elem<br>A P\firma<br>vo elemento                   | ione di nuovi<br>ento decorativo.<br>Seleziona<br>Seleziona                                      |
| Elementi deco<br>Utiliz<br>mess<br>Po:<br>Ne<br>Biglietti da visit                 | rativi<br>za i seguenti ele<br>saggi HTML. Ver<br>sta elettronica:  <br>ws:  <br>ta                                         | menti decorativi p<br>rà utilizzato il cara<br>D:\SITO\FIRM<br>Crea nuo                         | er la composiz<br>ttere dell'elem<br>A P\firma<br>vo elemento                   | ione di nuovi<br>ento decorativo.<br>Seleziona<br>Seleziona                                      |
| Elementi deco<br>Utiliz<br>Po:<br>Ne<br>Biglietti da visit                         | rativi<br>za i seguenti ele<br>saggi HTML. Ver<br>sta elettronica:<br>ws:<br>ta<br>ta                                       | menti decorativi p<br>rà utilizzato il cara<br>D:\SITO\FIRM<br>Crea nuo<br>i visita personale r | er la composiz<br>ttere dell'elem<br>A P\firma<br>vo elemento<br>nei nuovi mess | ione di nuovi<br>ento decorativo.<br>Seleziona<br>Seleziona<br>Ccarica altro                     |
| Elementi deco<br>Utiliz<br>mess<br>Po:<br>Ne<br>Biglietti da visit<br>Inser<br>Po: | rativi<br>za i seguenti ele<br>saggi HTML. Ver<br>sta elettronica:<br>ws:<br>ta<br>isci il biglietto da<br>sta elettronica: | menti decorativi p<br>rà utilizzato il cara<br>D:\SITO\FIRM<br>Crea nuo<br>visita personale r   | er la composiz<br>ttere dell'elem<br>A P\firma<br>vo elemento<br>nei nuovi mess | ione di nuovi<br>ento decorativo.<br>Seleziona<br>Seleziona<br>Carica altro<br>aggi.<br>Modifica |

a.6) Cliccate sul tasto APPLICA -> OK.